# Accesso da casa alla propria postazione di lavoro in ufficio

Per il lavoro agile potrebbe essere necessaria l'adozione di uno strumento per assumere il controllo remoto della propria postazione in ufficio, al fine di raggiungere procedure e risorse informatiche protette che normalmente sono accessibili solo dalla rete Intranet universitaria. Abbiamo testato, a tale scopo, il servizio **remote desktop** offerto gratuitamente da Google. Per attivare la connessione da remoto sarà necessario effettuare alcuni semplici passi sulla postazione di lavoro in ufficio e sul proprio computer di casa.

Di seguito si riportano tutti i passi da seguire.

#### SUL COMPUTER DELL'UFFICIO

- Scaricare e installare il browser Google Chrome (https://www.google.it/intl/it/chrome/?brand=CHBD&gclid=EAIaIQobChMIv6y5wai\_ S6AIVFcayCh0lkgP4EAAYASAAEgITe\_D\_BwE&gclsrc=aw.ds);
- 2) creare un account Google ad hoc (https://accounts.google.com/signup/v2/webcreateaccount?service=mail&continu e=https%3A%2F%2Fmail.google.com%2Fmail%2F&ltmpl=default&gmb=exp&biz =false&flowName=GlifWebSignIn&flowEntry=SignUp), scegliendo una password sufficientemente complessa e non prevedibile da terzi (anche nel caso in cui si desideri utilizzare un account Google personale preesistente, assicurarsi di aver impostato una password sufficientemente complessa);
- 3) con l'account Google, creato, accedere all'indirizzo. https://remotedesktop.google.com/access
- 4) fare clic su Scarica 👱 nella sezione "Configura l'accesso remoto".

| chrome remote desktop |                                                                                                    | ш | 0 |
|-----------------------|----------------------------------------------------------------------------------------------------|---|---|
|                       | Accesso remoto Assistenza remota                                                                                                    |   |   |
| Questo dispositivo    |                                                                                                    |   |   |
|                       | Configura l'accesso remoto<br>Configua l'accesso remoto per questo conguter da un altro dispusitivo. Per iniziare, fai clie sul pulsante<br>di dovelciad |   |   |
|                       | Reich Dioxe Frank                                                                                                    |   |   |
|                       |                                                                                                    |   |   |
|                       | Gulda Innia feedback Privacy Termini                                                                                                    |   |   |

- 5) seguire le istruzioni sullo schermo per scaricare e installare Chrome Remote Desktop;
- al termine dell'installazione sarà possibile attivare la condivisione del proprio PC, facendo click su Attiva

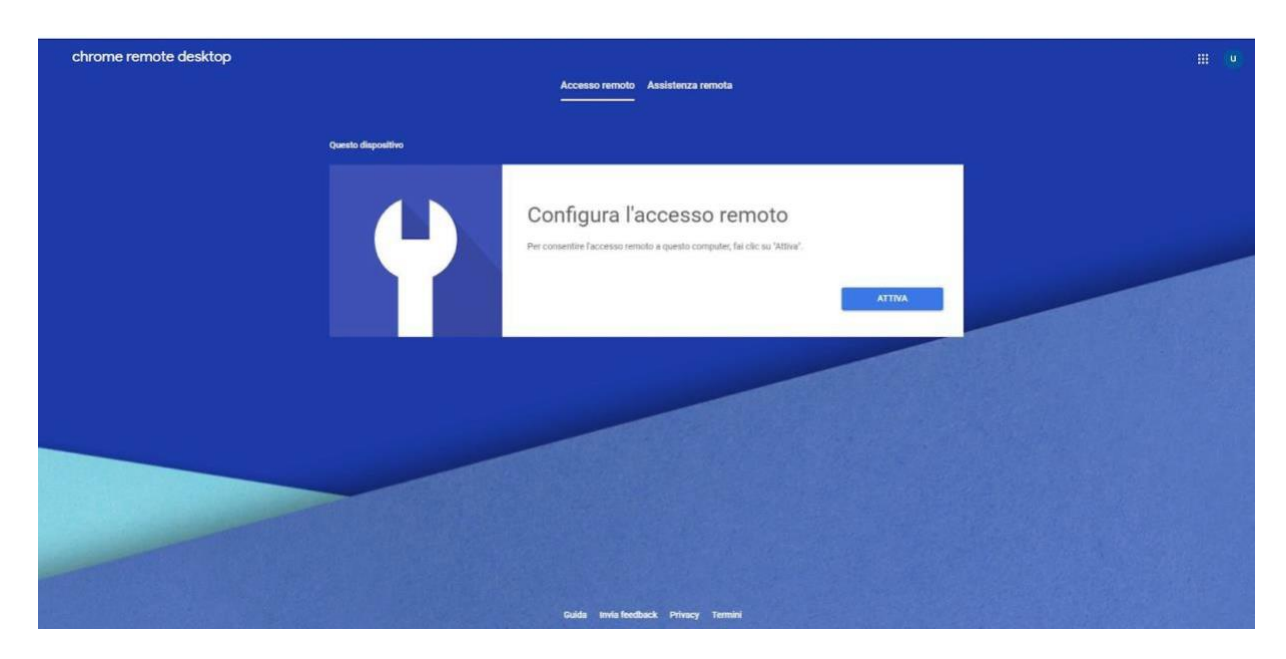

e scegliendo successivamente il nome con cui il proprio PC sarà raggiungibile da casa (ad esempio DESKTOP-XXXXX).

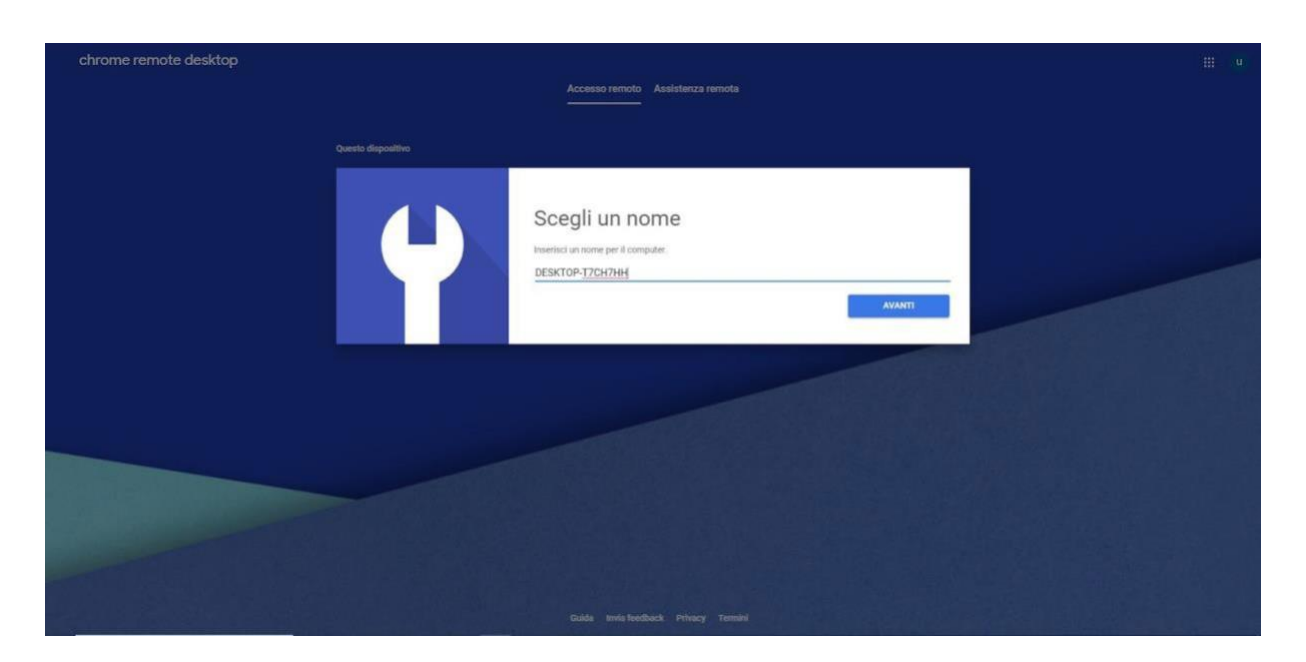

Assegnare un pin di almeno 6 cifre, che verrà chiesto all'atto della connessione da remoto (scegliere, per ragioni di sicurezza, un pin che non sia facilmente prevedibile da terzi).

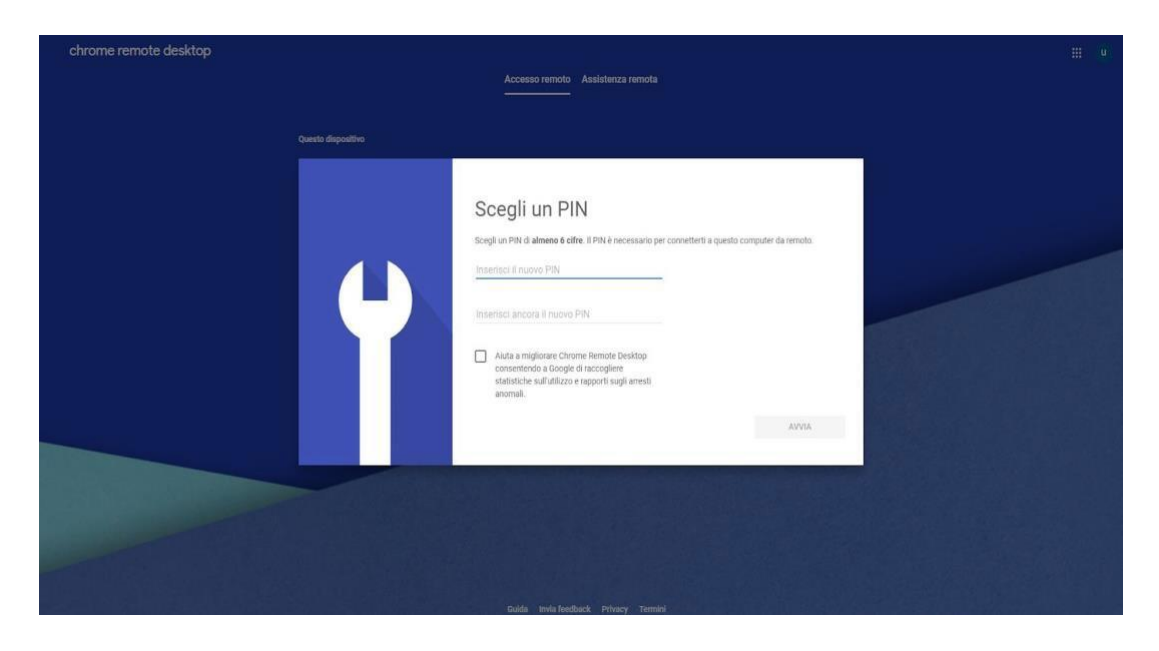

il Dispositivo apparirà disponibile per il controllo remoto.

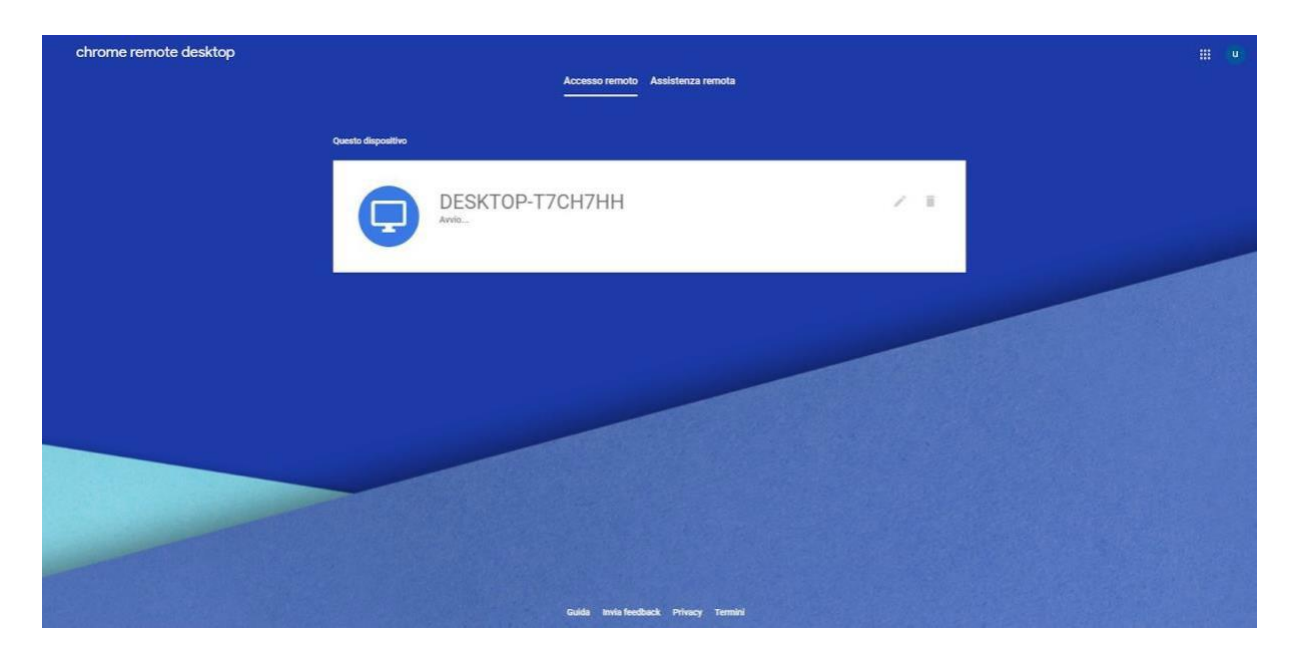

Lo stato deve essere on line riducendo la pagina ad icona (se cliccate sul tasto x vi disconnettete)

**N.B.** La postazione di lavoro in Ufficio dovrà essere lasciata accesa con le impostazioni di risparmio energia e aggiornamenti disabilitati Si riportano, a titolo di esempio, le relative impostazioni (per Windows 7 e Windows 10)

| Pannello di controllo 🕨 Tutti gli elementi dei Pannello | i controllo • Opzioni risparmio energia • Modifica combinazioni per il risparmio di energia | Cerca nel Parinello di controllo |
|---------------------------------------------------------|---------------------------------------------------------------------------------------------|----------------------------------|
|                                                         | Modifica le impostazioni per la combinazione: Risparmio di energia                          |                                  |
|                                                         | Specificare le impostazioni desiderate per la sospensione e per lo schermo.                 |                                  |
|                                                         | Disattivazione schermo: Mai                                                                 |                                  |
|                                                         | ③ Sospensione computer: Mai •                                                               |                                  |
|                                                         | Cambia impostazioni avanzate risparmio energia                                              |                                  |
|                                                         | Ripristina impostazioni predefinite per guesta combinazione                                 |                                  |
|                                                         | Salva cambiamenti Annulta                                                                   |                                  |
| Fig. Risparmio energia Windows 7                        |                                                                                             |                                  |

| Impostazioni                  |                                                                              | - a >                                                                                                    |
|-------------------------------|------------------------------------------------------------------------------|----------------------------------------------------------------------------------------------------|
| බ Home                        | Alimentazione e sospensione                                                  |                                                                                                    |
| Trova un'impostazione 🖉       | Schermo                                                                      | Risparmia energia e durata della<br>batteria                                                                         |
| Sistema                       | Se collegato alla rete elettrica, disattiva dopo<br>Mai                      | Consenti alla batteria di durare più a<br>lungo scegliendo tempi più brevi per<br>le impostazioni dello schermo e di |
| 🖵 Schermo                     |                                                                              | sospensione.                                                                                                    |
| 句) Audio                      | Sospensione                                                                  | Impostazioni correlate                                                                                               |
| D Notifiche e azioni          | Se collegato alla rete elettrica, il PC passa allo stato di sospensione dopo | Impostazioni di risparmio energia<br>aggiuntive                                                                      |
| ∂ Assistente notifiche        | Mai V                                                                        |                                                                                                    |
| O Alimentazione e sospensione |                                                                              | <ul> <li>Informazioni</li> <li>Invia feedback</li> </ul>                                                             |
| 🖙 Archiviazione               |                                                                              |                                                                                                    |
| 🕞 Modalità tablet             |                                                                              |                                                                                                    |
| H Multitasking                |                                                                              |                                                                                                    |
| Proiezione in questo PC       |                                                                              |                                                                                                    |
| 🗙 Esperienze condivise        |                                                                              |                                                                                                    |
| D Appunti                     | Li Li                                                                        |                                                                                                    |
| > Desktop remoto              |                                                                              |                                                                                                    |
| O Informazioni sul sistema    |                                                                              |                                                                                                    |

Fig. Risparmio energia Windows 10

| 🕽 🌍 🛡 🖉 « Wind           | dows Update 🔸 Cambia imposta:                                                                                             | tioni                                                   | - 47                                               | Cerca nel Pannello di controllo               | Q |
|--------------------------|----------------------------------------------------------------------------------------------------|---------------------------------------------------------|----------------------------------------------------|-----------------------------------------------|---|
| Scea                     | liere come installare gli ag                                                                                              | giornamenti                                             |                                                    |                                               |   |
| Quano<br>impor<br>possib | do il computer è online è possibile<br>tanti e installarli utilizzando queste<br>ile installarli prima di arrestare il ci | verificare automatic<br>impostazioni. Se sc<br>omputer. | amente la disponibilită<br>no disponibili nuovi aç | i di aggiornamenti<br>ggiornamenti, è inoltre |   |
| Inform                   | nazioni sull'utilità degli aggiornam                                                                                      | enti automatici.                                        |                                                    |                                               |   |
| Aggio                    | rnamenti importanti                                                                                                    |                                                         |                                                    |                                               |   |
| 6.21                     | Non verificare mai la disponibil                                                                                          | ità di appiornament                                     | i (scelta non considiat.                           | a) <b>-</b>                                   |   |
|                          |                                                                                                    |                                                         |                                                    |                                               |   |
|                          | Installa i nuovi aggiornamenti:                                                                                           | ogni giorno                                             | *] alle 03:00                                      | *                                             |   |
| Aggio                    | rnamenti consigliati                                                                                                    |                                                         |                                                    |                                               |   |
|                          | Scarica aggiornamenti consig                                                                                              | liati allo stesso mod                                   | o degli aggiornamenti                              | importanti                                    |   |
| Utent                    | i autorizzati all'installazione di aggi                                                                                   | iomamenti                                               | 01 1010002                                         | 1.114                                         |   |
|                          | Consenti l'installazione di agg                                                                                           | iiomamenti in quest                                     | o computer a tutti gli s                           | itenti                                        |   |
| Nota:                    | Windows Update potrebbe aggion<br>mamenti, Vedere l'informativa Mic                                                       | narsi automaticame<br>rosoft sulla privacy              | nte prima di verificare l                          | la disponibilità di altri                     |   |
| aggios                   | Normental Teacter Internative mis                                                                                         | and the part of                                         | chinis.                                            |                                               |   |
|                          |                                                                                                    |                                                         |                                                    |                                               |   |
|                          |                                                                                                    |                                                         |                                                    |                                               |   |
|                          |                                                                                                    |                                                         |                                                    |                                               |   |
|                          |                                                                                                    |                                                         |                                                    |                                               |   |
|                          |                                                                                                    |                                                         |                                                    | OK Annulla                                    |   |

Fig. Disabilitare il Servizio Windows Update in Windows 7

| ← Impostazioni                    |                                                                                                    |
|-----------------------------------|----------------------------------------------------------------------------------------------------|
| යි Home                           | Windows Update                                                                                                    |
| Trova un'impostazione             | Aggiornamenti sospesi<br>Il dispositivo non verrà aggiornato mentre gli aggiornamenti sono sospesi.                      |
| lggiornamento e sicurezza         | Gli aggiornamenti riprenderanno alle 31/05/2019                                                                          |
| 🕽 Windows Update                  | Riprendi aggiornamenti                                                                                                   |
| りました Ottimizzazione recapito      | Sospendi aggiornamenti per altri 7 giorni     Visita la pagina delle opzioni avanzate per modificare il periodo di pausa |
| Sicurezza di Windows              | Cambia orario di attività<br>Attualmente dalle 08:00 alle 17:00                                                          |
| Backup                            | Visualizza cronologia degli aggiornamenti                                                                                |
| <sup>9</sup> Risoluzione problemi | Visualizza gli aggiornamenti installati nel dispositivo                                                                  |
| 금 Ripristino                      | Opzioni avanzate<br>Altri controlli e impostazioni aggiornamento                                                         |
| Attivazione                       |                                                                                                    |

Fig. Disabilitare il Servizio Windows Update in Windows 7

Nel caso in cui sul Computer dell'Ufficio sia stata impostata una password di accesso, non essendo possibile la "sospensione", è possibile lasciare il PC in stato "**disconnetti**" in modo tale che, per accedere ai dati è necessario (sia in presenza che da remoto) inserire la password.

Per lasciare il PC in stato "disconnetti" vedi figura che segue:

| Disconnettersi da Wi                                                                                                    | ndows | 7                       |                              |
|----------------------------------------------------------------------------------------------------|-------|-------------------------|------------------------------|
|                                                                                                    |       | Musica                  |                              |
|                                                                                                    |       | Computer                |                              |
|                                                                                                    |       | Pannello di controllo   |                              |
|                                                                                                    |       | Dispositivi e stampanti |                              |
|                                                                                                    |       | Programmi predefiniti   |                              |
|                                                                                                    |       | Guida e supporto tecni  | Cambia utente<br>Disconnetti |
| Tutti i programmi                                                                                                    |       |                         | Blocca                       |
| Trees and the second second se |       |                         | Riavvia il sistema           |
| Cerca programmi e file                                                                                                    | Q     | Arresta il sistema      | Sospendi                     |

## Disconnettersi tramite menu di Accesso Rapido Windows 10

| See 1 Channel PC                          | - a x                       |
|-------------------------------------------|-----------------------------|
| Computer Woodling                         |                             |
| e 🗤 🕆 🕈 - Questo R                        | v Q Cerca in Questor PC P   |
| ✓ Canele (7)                              |                             |
| Postered reports                          | Musica                      |
|                                           | Contemportune Contemportune |
| Decimental de Conservati ID Unitari       |                             |
| Timmajii 2 Gymi ao                        |                             |
| Avergers Endgerne - Nuccessive - mitt (2) |                             |
| DATA 300                                  |                             |
| App e fundionalità                        |                             |
| Centra PC contraitie                      |                             |
|                                           |                             |
| Allocity steditisticano                   |                             |
| Yesakizatore eventi                       |                             |
| Sjatema                                   |                             |
| Gestane disparitai                        |                             |
| Conversions II into                       |                             |
|                                           |                             |
| Gestware relation                         |                             |
| Gestione computer                         |                             |
| Windows ReverShell                        |                             |
| Westows Rearesthell (amministration)      |                             |
|                                           |                             |
| Gegione attività                          |                             |
| keposturing                               |                             |
| Texture Title                             |                             |
|                                           |                             |
| Cerca Sorpera                             |                             |
| Esogui Améta Estécna                      |                             |
| Chigdi o disconnetti                      | 11                          |
|                                           |                             |

Premere contemporaneamente il logo Windows sulla tastiera e il tasto "x" per visualizzare il menu Accesso rapido.

È quindi possibile navigare con il mouse o premere "u" e "s" sulla tastiera per disconnettersi completamente usando le scorciatoie.

#### SUL COMPUTER DI CASA

- 1. Scaricare e installare il browser Google Chrome (solo al primo accesso);
- 2. accedere all'indirizzo **remotedesktop.google.com**, premere il pulsante **INIZIA** e digitare le credenziali di accesso relative all'account Google prescelto;
- 3. Dopo la connessione apparirà automaticamente un riquadro corrispondente alla postazione di lavoro in ufficio;
- 4. Cliccare su tale riquadro

| chrome remote desktop |                    | Accesso remoto Assistenza remota |          |      |  | u |
|-----------------------|--------------------|----------------------------------|----------|------|--|---|
| D                     | lispositivi remoti |                                  | <b>-</b> |      |  |   |
|                       |                    | DESKTOP-T7CH7HH                  |          | с. к |  |   |
| -                     |                    |                                  |          |      |  |   |

ed inserire il pin assegnato in precedenza al dispositivo.

Una volta effettuato l'accesso da casa sul computer dell'ufficio (*accesso da remoto effettuato*) l'utente inizia a lavorare direttamente sul computer dell'ufficio. Per quanto indicato, finita la sessione lavorativa, prestare attenzione alla procedura da adottare per interrompere l'acceso remoto.

## In fase di spegnimento del pc di casa:

- non spegnere anche il pc dell'ufficio (sul quale si sta lavorando da casa) per le motivazioni già indicate;
- prestare la massima attenzione sulla fase di chiusura della sessione lavorativa (non confondere il tasto "start" del PC di casa con quello del pc remoto).

Per richiedere supporto in merito all'installazione e alla configurazione dell'accesso remoto scrivere all'indirizzo email <u>urt@unicampania.it</u>